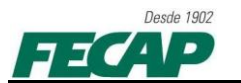

## TUTORIAL PARA CORREÇÃO DE ACESSO AO PROQUEST - FECAP

Guia de configurações do navegador Mozilla Firefox.

- 1. Abrir o Mozilla Firefox, menu: ferramentas, "Opções da Internet":
- 1.1. Caso o *menu* ferramentas não esteja selecionado, clique no guia Firefox, *menu*: Opções, clique em "Opções":

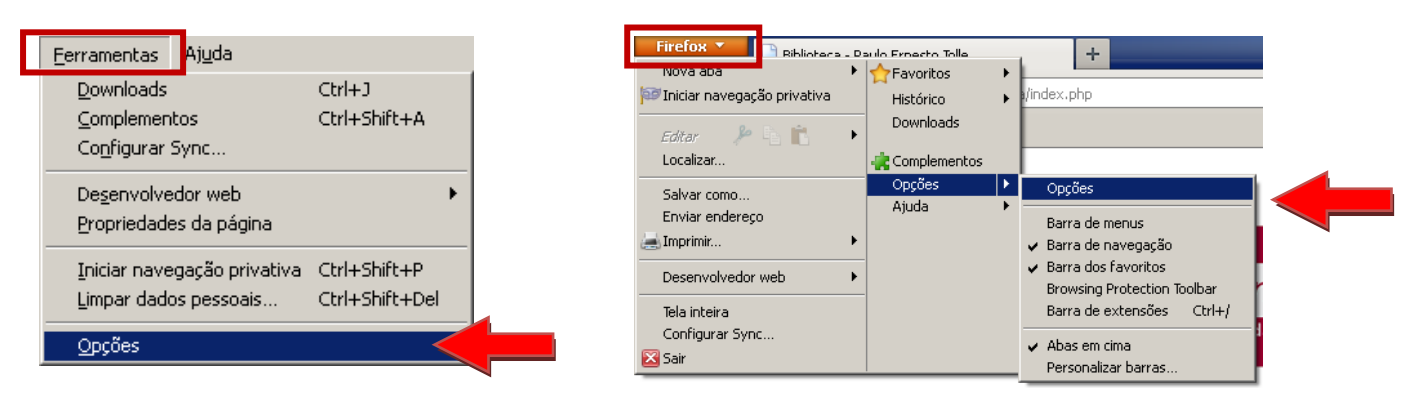

2. Clique na aba Segurança e depois em "Exceções":

| Opções                                                     |                                                 |                                                   |                                               |                    |                       |                        | ×                                                                                                    |
|------------------------------------------------------------|-------------------------------------------------|---------------------------------------------------|-----------------------------------------------|--------------------|-----------------------|------------------------|----------------------------------------------------------------------------------------------------|
| Geral                                                      | Abas                                            | Conteúdo                                          | Aplicativos                                   | Privacidade        | Gegurança             | C<br>Sync              | ki karaka karaka karaka karaka karaka karaka karaka karaka karaka karaka karaka karaka karaka karaka karaka kar<br>Avançado |
| <ul> <li>✓ Aler</li> <li>✓ Bloc</li> <li>✓ Bloc</li> </ul> | rtar se sites<br>quear sites (<br>quear sites ( | : tentarem inst<br>avaliados com<br>avaliados com | alar extensões<br>o focos de atao<br>o falsos | s ou temas<br>ques |                       | <u>E</u> ×             | ceções                                                                                                    |
| Senhas<br>Mer                                              | morizar sent<br>ar uma senh                     | nas de sites<br>a mestra                          |                                               |                    | Modifi                | <u>Ex</u><br>car senha | ceções                                                                                                    |
|                                                            |                                                 |                                                   |                                               | ОК                 | Se <u>n</u><br>Cancel | has memo               | rizadas<br>Aj <u>u</u> da                                                                                                   |

3. Abrirá uma nova janela onde será permitido inserir os endereços como exceção \*.fecap.br, \*.proquest.com e \*.proquest.umi.com.

| Sites permitidos - Instalação de ex<br>Especifique os sites que podem instalar ex | tensões e temas |
|-----------------------------------------------------------------------------------|-----------------|
| endereço exato e clique em "Permitir".                                            |                 |
| E <u>n</u> dereço do site:                                                        |                 |
|                                                                                   |                 |
|                                                                                   | Permitir        |
| Site                                                                              | Status          |
| www.fecap.br                                                                      | Permitir        |
| www.proquest.com                                                                  | Permitir        |
| www.proquest.umi.com                                                              | Permitir        |
|                                                                                   |                 |
|                                                                                   |                 |
|                                                                                   |                 |
|                                                                                   |                 |
|                                                                                   |                 |
|                                                                                   |                 |
| Excluir o site Excluir tudo                                                       | Eechar          |

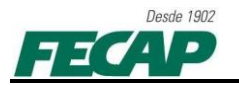

Complementos de Exceção no Mozilla Firefox

4. Clique no guia Firefox, menu: Complementos.

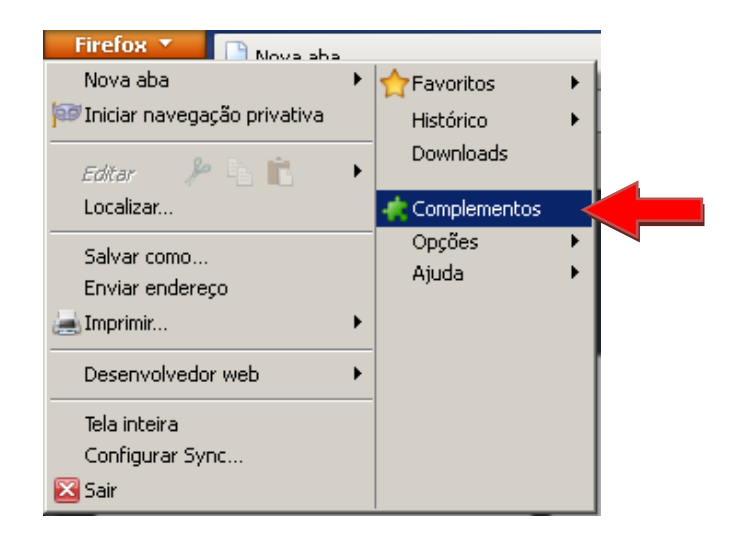

5. Abrirá a aba de configuração de Complementos, procure por **ExException**, trará a extensão *ExException 11.01.11.01*, a mais atual até o momento, clique em "**Instalar**".

| >             |                                                       | 🔯 • ExException 👂                              |
|---------------|-------------------------------------------------------|------------------------------------------------|
|               | Pesquisar: Meus complementos Complementos disponíveis | Nome Atualizado Relevância •                   |
| Adicionar     | * ExExceptions 11.01.11.01                            | terça eira, 8 de fevereiro de 2011<br>Instalar |
| cie Extensões |                                                       |                                                |
| 💉 Aparência   |                                                       | Instalar                                       |
| 🚆 Plugins     |                                                       |                                                |
|               |                                                       | T                                              |

t window. <u>Mais</u>

 Após reiniciar o complemento será configurado, ativado, desativado e excluído. Clique em "Opções" para configuramos as exceções.

You can specify which web sites are allowed to load various objects in one manage

**ExExceptions 11.01.11.01** 

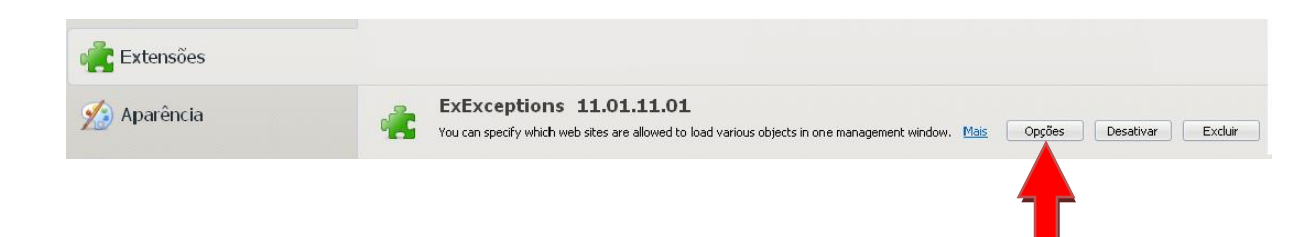

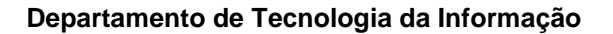

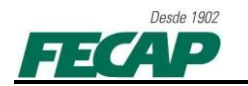

Configure as exceções com os endereços *www.fecap.br, www.proquest.com* e <u>www.proquesti.umi.com</u>, selecione a opção "Allow" para conceder permissão de acesso para todos os itens e depois clique em "Set". Clique em fechar e realize o acesso. Pronto!

|                      | ie:       |     |           |         |       |        |         |      |      |                         |         |       |      |          |      |            |
|----------------------|-----------|-----|-----------|---------|-------|--------|---------|------|------|-------------------------|---------|-------|------|----------|------|------------|
| www.proques          | t.umi.com | l   |           |         |       | _      |         |      |      |                         |         |       |      |          |      |            |
| Iookie: 🛛            | Allow     | ▼ : | Install:  | Allo    | w     | - Ima  | ge:     | A    | llow | <ul> <li>Pop</li> </ul> | up:     | Allow | -    | Script:  | Allo | ~ 💌        |
| Document:            | Allow     | -   | Dtd:      | Allo    | w     | - Obj  | ect:    | A    | llow | 🝷 Obje                  | ectSub: | Allow | -    | Ping:    | Allo | N 🔽        |
| Refresh:             | Allow     | -   | StyleShee | t: Allo | w     | - Sub  | Documen | t: A | llow | ▼ Xbl:                  |         | Allow | -    | XmlHttp: | Allo | N <b>-</b> |
| Set                  |           |     |           |         |       | _      |         |      |      |                         |         |       |      |          |      |            |
|                      |           | -   | 1         |         | -     |        | 1-      | 1 1  | 1    | 1 -1 -                  | 1       | 1- 4  | 1    | 1 - 1    | 1    | 1          |
| Site<br>www.proquest | umi.com   | Coo | Install   | Image   | Popup | Script | Doc     | Dtd  | Obj  | Obj                     | Ping    | Refr  | Styl | Sub      | ТХЫ  | Xml        |
| www.proquest         | .com      | ~   | ~         | ~       | ~     | ~      | ~       | ~    | ~    | ~                       | ~       | ~     | ~    | ~        | ~    | ~          |
| www.fecap.br         |           | v - | v         | v       | v     | v -    | v       | v -  | ×    | v                       | ~       | v     | v    | v        | v -  | v          |
|                      |           |     |           |         |       |        |         |      |      |                         |         |       |      |          |      |            |
|                      |           |     |           |         |       |        |         |      |      |                         |         |       |      |          |      |            |

- 9. Fechar o navegador e realizar nova tentativa de acesso ao Proquest FECAP.
- 10. Em caso de duvidas, dificuldades ou falha, por favor, entre em contato com Departamento de Tecnologia e Informação da FECAP:
  - 0XX11 3272-2297;
  - 0XX11 3272-2294;
  - suporte@fecap.br.